## Installation de Pronote avec un code QR

## Partie 1 : À faire sur un ordinateur

1. Se connecter à LEIA en passant par https://ent.leia.corsica

- 2. Choisissez votre profil (« Élève » ou « Représentant légal »)
- 3. Choisir encore votre profil
- 4. Entrer l'identifiant et le mot de passe.
- 5. Cliquez sur « Se connecter ».
- 6. Dans « Applications », choisir « Pronote »

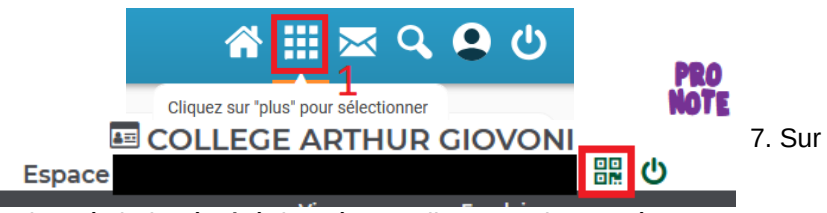

Pronote, en haut à droite, à côté du prénom, cliquer sur les carrés

8. Choisir un code à quatre chiffres, au hasard, pour générer un code QR.

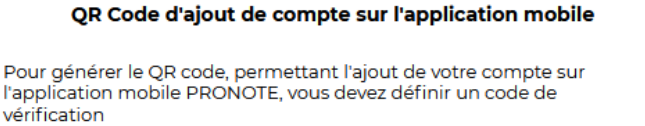

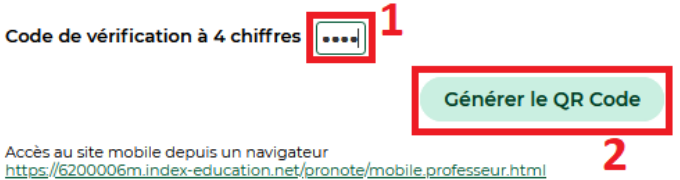

9. Le code QR est généré, on peut passer à l'étape d'après, sur votre téléphone.

VOIR PAGE SUIVANTE

## Installer Pronote sur le téléphone

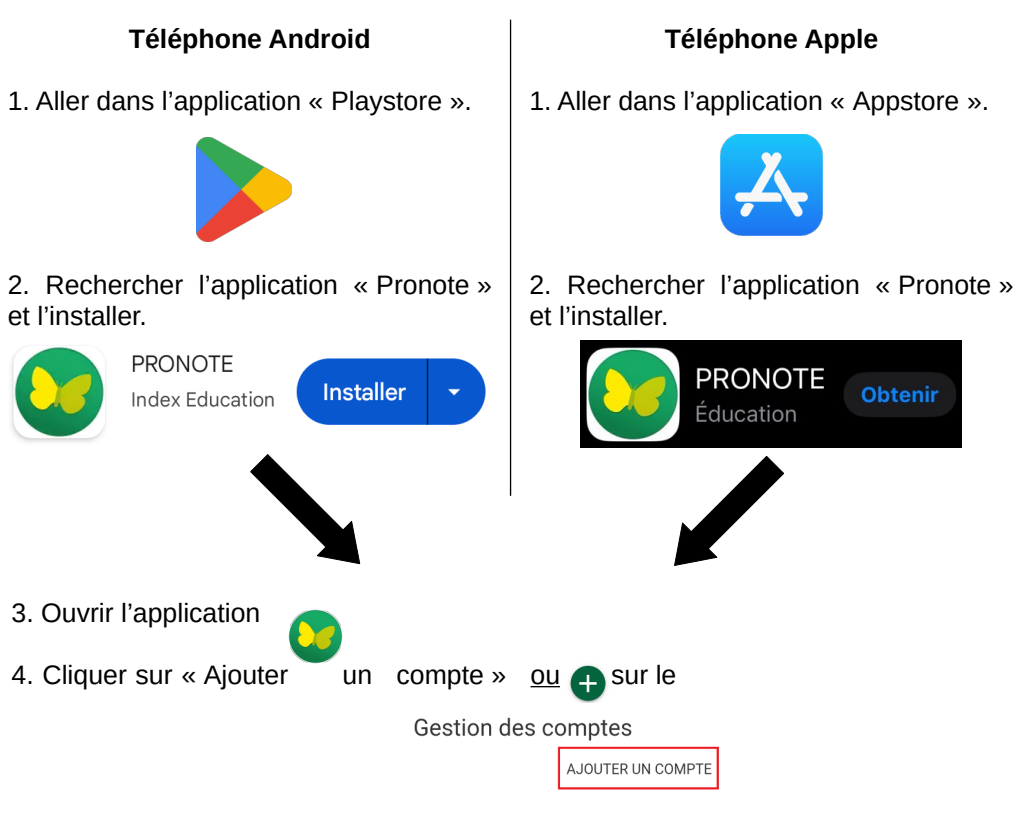

5. Sur la fenêtre qui s'ouvre, cliquer sur « Voir les autres modes de configuration ». Choisir « Avec un QR Code\* ».

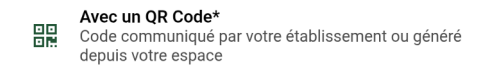

Attention, la caméra doit être activée sur le téléphone et Pronote doit être autorisée à l'utiliser..

- 6. Scanner le code QR.
- 7. Entrer le code à 4 chiffres saisis précédemment.

## Le compte est désormais installé.